#### Registrierung

https://www.stadtradeln.de/index.php?id=171&L=0&city\_preselect=2251

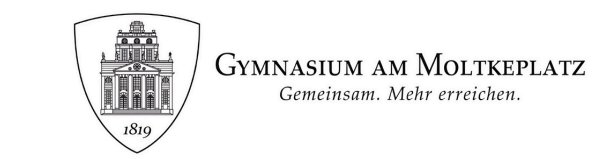

| 1       2       3       4       5         Registrierung/<br>Login       Kommune       Team       Persönliche Daten       Datenschutz/<br>Spielregeln         Registrierung       Image: Commune State Stat |                              | Reg                    | istrierung   I            | Login                        | '¥Ə¥' cycle 4 fut           |
|----------------------------------------------------------------------------------------------------|------------------------------|------------------------|---------------------------|------------------------------|-----------------------------|
| Registrierung/<br>Login     Kommune     Team     Persönliche Daten     Datenschutz/<br>Spielregeln       Registrierung                                                                                                    | 1                            | 2                      | 3                         | 4                            | 5                           |
| Registrierung         i) Du möchtest zum ersten Mal beim STADTRADELN teilnehmen? Dann registriere dich bitte hier neu.         Login                                                                                                    | Registrierung/<br>Login      | Kommune                | Team                      | Persönliche Daten            | Datenschutz/<br>Spielregeln |
| Du möchtest zum ersten Mal beim STADTRADELN teilnehmen? Dann registriere dich bitte hier neu.  Login                                                                                                    | Registrierung                |                        |                           |                              |                             |
| Login                                                                                                    | j Du möchtest zum ersten Mal | beim STADTRADELN tei   | Inehmen? Dann <b>regi</b> | striere dich bitte hier neu. |                             |
|                                                                                                    | Login                        |                        |                           |                              |                             |
|                                                                                                    | <u> </u>                     | Abaleich deiner nersön | lichen Daten musst (      | du wieder deine Kommune i    | und dein Team wähle         |

Registrierung auswählen und mit der (Schul-) E-Mail-Adresse anmelden.

| Kommune auswäh | len                 |   |
|----------------|---------------------|---|
| Bundesland     | Nordrhein-Westfalen | Ŧ |
| Kommune        | Krefeld             | * |

| Nordrhein-Westfalen als Bundesland und |
|----------------------------------------|
| Krefeld als Kommune auswählen.         |

**Gymnasium am Moltkeplatz** als Team und die **eigene Klasse** als Unterteam auswählen

Name und Geburtsjahr angeben, Datenschutzerklärung bestätigen & losradeln!

|    | Kommune                                                 | Krefeld                                                       | ▼                             |                            |
|----|---------------------------------------------------------|---------------------------------------------------------------|-------------------------------|----------------------------|
|    | Vorhandenem Team beitr                                  | reten                                                         |                               | ( <del>\</del> )           |
| 2  | Teamname (i)                                            | Gymnasium Am Moltkeplatz St                                   | ädt. Gymnasiu 🗴 💌             | <u> </u>                   |
| 5. | Unterteamname (optional) NEU                            | 7B                                                            | X 🔻                           |                            |
|    | i Unterteams gehören zum H<br>können Unterteams im Logi | auptteam. Deine Kilometer werd<br>n-Bereich gegründet werden. | en beiden Teams gutgeschriebe | en. Nach der Registrierung |
|    |                                                         | Registri                                                      | erung                         | SCHUL <b>RADELN</b>        |
|    |                                                         |                                                               |                               |                            |

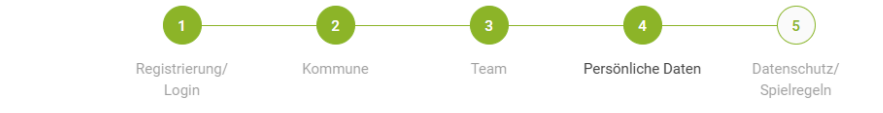

#### Persönliche Daten

Das Klima-Bündnis nimmt den Schutz deiner persönlichen Daten sehr ernst und hält sich strikt an die maßgebenden Datenschutzbestimmungen.

Im Loginbereich kannst du unter "Einstellungen" deine Privatsphäreeinstellungen verwalten. Genauere Infos findest du in unseren Datenschutzinformationen.

#### Anneldung https://www.stadtradeln.de/index.php?id=171&L=0&city\_preselect=2251

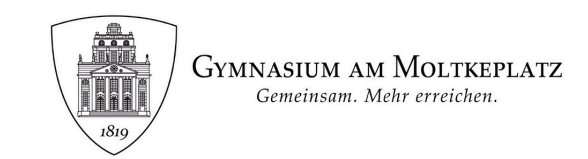

| Registrierung/<br>Login     | Kommune                 | Team                      | Persönliche Daten             | Datenschutz,<br>Spielregeln |
|-----------------------------|-------------------------|---------------------------|-------------------------------|-----------------------------|
| Registrierung               |                         |                           |                               |                             |
| Registrierung               |                         |                           |                               |                             |
| j Du möchtest zum ersten Ma | al beim STADTRADELN tei | inehmen? Dann <b>regi</b> | istriere dich bitte hier neu. |                             |
| Login                       |                         |                           |                               |                             |

### Login auswählen und mit den Anmeldedaten des letzten Jahres anmelden.

# 2

|                   |              | 0                                              | 0,0                           |
|-------------------|--------------|------------------------------------------------|-------------------------------|
| Mein km-Buch      |              |                                                | Ś                             |
| Mein Team         |              | ⊂×                                             |                               |
| Mein RADar!       |              | Fahrten gesamt                                 | kg CO <sub>2</sub> Vermeidung |
| Seite meiner Komm | une          |                                                |                               |
| 🧬 Einstellungen   |              | Team-Chat                                      | $\rightarrow$                 |
| FAQ               |              |                                                |                               |
|                   |              |                                                |                               |
| Kommune:          | Krefeld      | <u> </u>                                       |                               |
| _                 | Gymnasium Am | Moltkeplatz Städt. Gymnasium <del>«</del> Sekt | undarstufen I und II - Krefel |
| leam:             |              |                                                |                               |

In der linken Leiste Einstellungen auswählen.

## Kommune, Team und Klasse/ Kurs auswählen und losradeln!